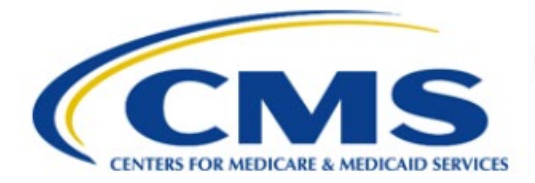

**Centers for Medicare & Medicaid Services** 

# **Enterprise Privacy Policy Engine Cloud (EPPE)**

## Contractor Approval Workflow Training Module -Update Sub-Contracting Organization(s)

Version 2.0 01/22/2024

Document Number: EPPE-218-CONT\_DUAReq\_UpdateSubContOrgs-v2.0

## **Table of Contents**

| 1 | Over       | view                                                               | 1      |
|---|------------|--------------------------------------------------------------------|--------|
|   | 1.1<br>1.2 | EPPE Access Prerequisites<br>Icons Used Throughout the EPPE System | 1<br>1 |
| 2 | Upda       | ate/Amend a DUA                                                    | 2      |
|   | 2.1        | Accept Terms and Conditions                                        | 5      |
| 3 | Acro       | nyms                                                               | 7      |
| 4 | EPPI       | E Help Desk Information                                            | 8      |

## List of Figures

| Figure 1: Welcome Screen                                            | 2 |
|---------------------------------------------------------------------|---|
| Figure 2: My DUA(s)                                                 | 2 |
| Figure 3: Update/Amend DUA                                          | 3 |
| Figure 4: Edit DUA                                                  | 3 |
| Figure 5: Edit DUA: Click the Subcontractor Organization(s) section | 3 |
| Figure 6: Edit DUA: Subcontractor Organization                      | 4 |
| Figure 7: Update DUA Request: Add Subcontractor Organization        | 4 |
| Figure 8: Sub-Contracting Organization Table                        | 4 |
| Figure 9: DUA Review Page                                           | 5 |
| Figure 10: Add Comments or Special Instructions                     | 5 |
| Figure 11: Accept Terms and Conditions and Submit the DUA           | 6 |
| Figure 12: DUA Submission Confirmation                              | 6 |
|                                                                     |   |

## List of Tables

| e 1: Acronyms7 |
|----------------|
|----------------|

### 1 Overview

This Training Guide will cover the following:

- How to perform an Update/Amend on a Contractor DUA
- How to Update/Amend the Sub-Contractor section of a Contractor DUA

## 1.1 EPPE Access Prerequisites

Before continuing this training, please complete the following:

- Obtain Identity Management (IDM) Credentials, Multi-Factor Authentication (MFA), and EPPE Access: <u>https://www.cms.gov/files/document/eppeidm.pdf</u>
- Access CMS Portal: <u>https://portal.cms.gov/</u>

## 1.2 Icons Used Throughout the EPPE System

A red asterisk denotes that a field is required to be entered.

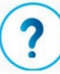

The question mark icon, when selected, will display field specific help.

### 2 Update/Amend a DUA

Select the Update / Amend option on the DUA(s) menu to display a list of Approved DUAs that can be updated.

#### Figure 1: Welcome Screen

| $\bigcirc$ | EPPE<br>Enterprise Privac                                              | Logged In As: DUA Requ |                       |                                 |  |  |  |  |  |
|------------|------------------------------------------------------------------------|------------------------|-----------------------|---------------------------------|--|--|--|--|--|
| ñ          | NEW / RE-USE DUA                                                       | DUA SEARCH 22          |                       |                                 |  |  |  |  |  |
| Wel        | Welcome To EPPE                                                        |                        |                       |                                 |  |  |  |  |  |
| EPPE in    | EPPE is an application that streamlines the process of requesting data |                        |                       |                                 |  |  |  |  |  |
| from th    | he Centers for Medica                                                  | re & Medicaid S        | iervices (CMS) via an | online Data Use Agreement (DUA) |  |  |  |  |  |

1. Click MY DUA(s).

A list of approved DUAs is displayed.

#### Figure 2: My DUA(s)

| My DUA(s) Status: Approved  Search: |                      |                  |              |          |             |                |                    | ch:                      |
|-------------------------------------|----------------------|------------------|--------------|----------|-------------|----------------|--------------------|--------------------------|
| DUA Number 🗘                        | Organization         | DUA Type 🌐       | DUA Action 🗘 | Status 🗘 | Requester 🌲 | Request Date 💲 | Last Updated 🗘 🌲   | Actions                  |
| CONT-2023-70133                     | HCD Organization     | Contractor       | CREATE DUA   | Approved | Tester COR  | 12/04/2023     | 12/04/2023 - 12:46 | 🛛 Close 🕴 🥓 Update/Amend |
| LDSS-2023-70136                     | HCD Organization     | Limited Data Set | CREATE DUA   | Approved | Tester COR  |                | 12/04/2023 - 12:45 |                          |
| CONT-2023-70124                     | SCOPE INFOTECH, INC. | Contractor       | CREATE DUA   | Approved | Tester COR  |                | 12/03/2023 - 11:08 |                          |
| CONT-2023-70121                     | Test Org             | Contractor       | CREATE DUA   | Approved | Tester COR  | 12/02/2023     | 12/02/2023 - 17:46 | 🛛 Close   🖋 Update/Amend |
| CONT-2023-70117                     | Test Org             | Contractor       | UPDATE DUA   | Approved | Tester COR  |                | 12/02/2023 - 16:40 |                          |
| LDSS-2022-59326                     | HCD Organization     | Limited Data Set |              | Approved |             | 02/01/2023     | 11/29/2023 - 22:10 | 🛛 Close   🖋 Update/Amend |
| CONT-2023-60167                     | HCD Organization     | Contractor       |              | Approved | Tester User | 11/24/2023     | 11/24/2023 - 19:41 | 🛛 Close   🖋 Update/Amend |
|                                     |                      |                  |              |          |             |                |                    |                          |

2. Click the Update/Amend action.

The Update DUA Request Review screen has the following editable sections:

- DUA Type
- Organizations
- Main Information
- Custodians
- Re-use Data File(s) Selection
- New Data File(s) Selection
- Upload Documents
- Reviews
- Terms & Conditions

#### Figure 3: Update/Amend DUA

| DUA Num                                            | ber: CONT                                         | 2024-70454    |        |
|----------------------------------------------------|---------------------------------------------------|---------------|--------|
| Collapsed View                                     | Expanded View                                     |               |        |
|                                                    |                                                   |               |        |
|                                                    |                                                   | 🛆 PRINT T     | O PDF  |
| DUA Life Cycle                                     |                                                   |               | +      |
| Main Informatio                                    | on                                                |               | -      |
| DUA Number:<br>DUA Status: Aj<br>Expiration Date   | CONT-2024-70454<br>oproved<br>: 01/10/2025        |               |        |
| Requested Date<br>Requester: Te:<br>Requester's Em | e: 01/09/2024<br>ster COR<br>nail: testercor07@gn | P Update/Amer | d Quit |

3. Click Update/Amend to start the update/amend process.

Figure 4: Edit DUA

| ollapsed View   | Expanded View | Approved Version |  |                |
|-----------------|---------------|------------------|--|----------------|
|                 |               |                  |  | 🖄 PRINT TO PDF |
| UA Life Cycle   |               |                  |  |                |
| lain Informatio | on            |                  |  |                |

4. Click the **Edit** button.

Figure 5: Edit DUA: Click the Subcontractor Organization(s) section

| New / Re-Use DUA              | Main Information                                               | DUA Number: CONT-2023-59864                                                          |
|-------------------------------|----------------------------------------------------------------|--------------------------------------------------------------------------------------|
| 1. DUA Setup                  | CONT-2023-59864 has been saved.                                |                                                                                      |
| 2. Main Information           | Project Name*                                                  | Privacy Act Authorization Code* PA03-ADV - PROTECTION AND ADVOCACY                   |
| 4. Data User(s)               | HIPAA Authorization Code*                                      | DUA Category                                                                         |
| 5. New Data File Selection(s) | Limited Data Set •                                             | - None - •                                                                           |
| 7. Upload Documents           | Contract Number* 345345                                        | Task Order Number                                                                    |
| o, reviews                    | Contract Start Date* Contract End Date* 01/01/2022  12/31/2025 | Select your CMS Contact (COR)* Tester User × • Cannot locate your CMS Contact (COR)? |
|                               |                                                                | Save Hest                                                                            |

5. Click the Subcontractor Organization(s) section.

Figure 6: Edit DUA: Subcontractor Organization

| New / Re-Use DUA                 | Subcontractor Organization(s)           | DUA Number: CONT-2023-59864 |
|----------------------------------|-----------------------------------------|-----------------------------|
| 1. DUA Setup                     | Selected Organization: HCD Organization |                             |
| 2. Main Information              | bbA                                     |                             |
| 3. Subcontractor Organization(s) | Organization Name                       | Actions                     |
| 4. Data User(s)                  | HCD INTERNATIONAL                       | Remove                      |
| 5. Re-use Data File Selection(s) |                                         | J                           |
| 6. New Data File Selection(s)    |                                         |                             |
| 7. Upload Documents              |                                         |                             |
| 8. Reviews                       |                                         |                             |
|                                  |                                         |                             |
|                                  |                                         |                             |
|                                  |                                         |                             |
|                                  |                                         |                             |
|                                  |                                         | Previous Save Next          |

6. Click the **Add** button.

Figure 7: Update DUA Request: Add Subcontractor Organization

| Add Subcontractor Organization  |                                |  |  |     |   | ×             |
|---------------------------------|--------------------------------|--|--|-----|---|---------------|
| Subcontractor Organization      | Cannot Locate the Organization |  |  |     |   |               |
| Select an Organization*         | •                              |  |  |     |   |               |
| Cannot locate the Organization? | ?                              |  |  |     |   |               |
|                                 |                                |  |  | Ade | d | <u>Cancel</u> |

- 7. Enter the Subcontracting Organization name.
- 8. Select the needed organization from the dropdown list.
- 9. Click Add.

Note: You must select the organization from the dropdown list.

The Subcontracting Organization is added to the selection table.

Figure 8: Sub-Contracting Organization Table

| New / Re-Use DUA                                            | Subcontractor Organization(s)     | DUA Number: CONT-2023-5996- |  |  |  |  |  |
|-------------------------------------------------------------|-----------------------------------|-----------------------------|--|--|--|--|--|
| 1. DUA Setup                                                | Sest was added to CONT-2023-59864 |                             |  |  |  |  |  |
| 2. Main Information Selected Organization: HCD Organization |                                   |                             |  |  |  |  |  |
| 3. Subcontractor Organization(s)                            | A44                               |                             |  |  |  |  |  |
| 4. Data User(s)                                             |                                   |                             |  |  |  |  |  |
| 5. Re-use Data File Selection(s)                            | Organization Name                 | Actions                     |  |  |  |  |  |
|                                                             | HCD INTERNATIONAL                 | Remove                      |  |  |  |  |  |
| 6. New Data File Selection(s)                               | Test                              | Remove                      |  |  |  |  |  |
| 7. Upload Documents                                         |                                   | L                           |  |  |  |  |  |
| 8. Reviews                                                  |                                   |                             |  |  |  |  |  |
|                                                             |                                   |                             |  |  |  |  |  |
|                                                             |                                   |                             |  |  |  |  |  |
|                                                             |                                   | Previous Save Next          |  |  |  |  |  |

10. Click Save.

Note: Click the Remove action to remove the subcontracting organization from the table.

#### Figure 9: DUA Review Page

| CONT-2024                                                          | CONT 2024 70519 has been saved. |  |  |                                                                |         |               |  |  |  |  |  |
|--------------------------------------------------------------------|---------------------------------|--|--|----------------------------------------------------------------|---------|---------------|--|--|--|--|--|
| DUA Numb                                                           | OUA Number: CONT-2024-70519     |  |  |                                                                |         |               |  |  |  |  |  |
| Collapsed View Expanded View Approved Version                      |                                 |  |  |                                                                |         |               |  |  |  |  |  |
|                                                                    |                                 |  |  |                                                                |         |               |  |  |  |  |  |
|                                                                    |                                 |  |  |                                                                |         | PRINT TO PDF  |  |  |  |  |  |
|                                                                    |                                 |  |  |                                                                |         |               |  |  |  |  |  |
| DUA Life Cycle                                                     |                                 |  |  |                                                                |         | +             |  |  |  |  |  |
|                                                                    |                                 |  |  |                                                                |         |               |  |  |  |  |  |
| Main Information                                                   |                                 |  |  |                                                                |         |               |  |  |  |  |  |
| NIA Number: (/NIT/2/24-70519 Privary &rd & HIBA Authorization Code |                                 |  |  |                                                                |         |               |  |  |  |  |  |
| DUA Request Ty                                                     | pe: UPDATE DUA                  |  |  | Privacy Act Authorization Code: PA01-EMP - EMPLOYEES OF DHH    | Comment | & Edit Submit |  |  |  |  |  |
| DUA Status: In                                                     | Progress                        |  |  | HIPAA Authorization Code: Law Enforcement (court orders, subpo | Comment | Subinit       |  |  |  |  |  |

11. Click Submit.

### 2.1 Accept Terms and Conditions

The Terms and Conditions agreement screen is displayed once NEXT has been selected on the Organization Table.

#### Figure 10: Add Comments or Special Instructions

| Add Comment A comment is o    | Ferms & Conditions           |     |      | ] |      |     |
|-------------------------------|------------------------------|-----|------|---|------|-----|
| Add Comment<br>A comment is o | ptional.                     |     |      |   |      |     |
| A comment is o                | ptional.                     |     | <br> |   |      |     |
|                               |                              |     |      |   |      |     |
|                               |                              |     |      |   |      |     |
|                               |                              |     |      |   |      |     |
| Content limited to 20         | 00 characters, remaining: 20 | 000 |      |   |      |     |
| Special Instruction           | ons                          |     |      |   |      |     |
| Special instruct              | ions are optional.           |     |      | ] |      |     |
|                               |                              |     |      |   |      |     |
|                               |                              |     |      |   |      |     |
| Content limited to 20         | 00 characters, remaining: 20 | 000 | <br> |   |      |     |
|                               |                              |     |      |   |      |     |
|                               |                              |     |      |   | Novt | Con |

- 1. Enter any comments if applicable.
- 2. Enter any special instructions if applicable.
- 3. Click Next.

#### Figure 11: Accept Terms and Conditions and Submit the DUA

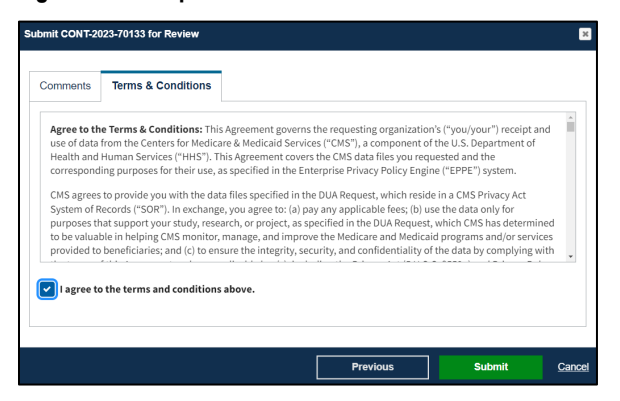

- 4. Mark the *I agree to the terms and conditions above* checkbox.
- 5. Click Submit.

**Note**: The "Terms & Conditions" now incorporates Attachment B which no longer needs to be submitted as a separate form.

Submission confirmation message, "Your DUA request <DUA number> seen below has been submitted for approval. You will receive a follow-up email notification. To view the DUA navigate to My DUA(s)." is displayed on the DUA Request Status screen.

- The DUA will be placed in the Requester's Submitted Queue.
- The DUA will need to be reviewed and approved by the CMS Contact (COR) and then Certified by the DMT before it will be displayed in the Approved queue.

#### Figure 12: DUA Submission Confirmation

| DUA request CONT-2024-70519 has been submitted for review. You will receive a follow-up email notification. To view the DUA navigate to "My DUA(s)" |              |
|----------------------------------------------------------------------------------------------------|--------------|
| DUA Number: CONT-2024-70519                                                                                                    |              |
| Collapsed View Expanded View                                                                                                    |              |
|                                                                                                    |              |
|                                                                                                    | PRINT TO PDF |
| DUA Life Cycle                                                                                                    | +            |
| Main Information                                                                                                    | -            |

### 3 Acronyms

The following are acronyms used within the EPPE system.

#### Table 1: Acronyms

| Acronym | Definition                                 |  |  |  |  |
|---------|--------------------------------------------|--|--|--|--|
| CMS     | Centers for Medicare and Medicaid Services |  |  |  |  |
| COR     | CMS Contact (COR)                          |  |  |  |  |
| DMT     | DUA Management Team                        |  |  |  |  |
| DUA     | Data Use Agreement                         |  |  |  |  |
| EPPE    | Enterprise Privacy Policy Engine           |  |  |  |  |
| IDM     | Identity Management                        |  |  |  |  |
| MFA     | Multi-Factor Authentication                |  |  |  |  |
| PDF     | Portable Document Format                   |  |  |  |  |

## 4 EPPE Help Desk Information

EPPE Help Desk Contact Information Hours of Operation: Monday – Friday 9:00 AM to 6:00 PM EST 844-EPPE-DUA (844-377-3382) eppe@cms.hhs.gov